## **ASROCK** Technischer Support – Fragen und Antworten

F: Wie aktiviere ich 4K-HDR-Video bei Netflix mit einer CPU vom Typ AMD Raven Ridge oder Picasso?

TSD-QA

A: Halten Sie sich bitte an die folgenden Schritte, um 4K-HDR-Video bei Netflix zu aktivieren:

Systemvoraussetzungen:

Hardware:

- Monitor mit HDR-Zertifizierung
- Dualchannel-Speicher
- CPU vom Typ Picasso oder Raven Ridge mit Unterstützung für HDCP2.2
- Mainboard mit AMD-Chipsatz mit DP1.2/HDMI2.0 oder höher

Software

- Win 10
- All-in-One-Treiber 19.10.28 oder neuere Version
- Internet
- Netflix-Applikation
- HEVC-Videoerweiterung

Schritt 1. Bitte laden und installieren Sie die folgenden Treiber und Software-Versionen für Windows 10:

- All-in-One-Treiber 19.10.28 oder neuere Version

- Netflix-Anwendung

https://www.microsoft.com/en-us/p/netflix/9wzdncrfj3tj?activetab=pivot:overviewtab

- HEVC-Videoerweiterung

https://www.microsoft.com/en-us/p/hevc-video-extensions/9nmzlz57r3t7?activetab=pivot:overview

## Schritt 2. Rechtsklicken Sie auf den **Desktop** und wählen Sie **Anzeigeeinstellungen**.

|   | View<br>Sort by<br>Refresh      | >      |
|---|---------------------------------|--------|
|   | Paste<br>Paste shortcut         |        |
| - | Undo Copy<br>New                | Ctrl+Z |
|   | Display settings<br>Personalize |        |

## Technischer Support – Fragen und Antworten

Schritt 3. Aktivieren Sie die Funktion HDR-Spiele und -Apps wiedergeben.

1

| û Home                  | Display                                                              |  |
|-------------------------|----------------------------------------------------------------------|--|
| Find a setting          | Color                                                                |  |
| System                  | Night light                                                          |  |
| 🖵 Display               | Night light settings                                                 |  |
| 40 Sound                | Windows HD Color                                                     |  |
| Notifications & actions | Get a brighter, more vibrant picture in HDR and WCG videos, games,   |  |
| J Focus assist          | and apps on the display selected above.<br>Windows HD Color settings |  |
| O Power & sleep         | Play HDR games and apps                                              |  |
| 📼 Storage               | On On                                                                |  |
| G Tablet mode           | Scale and layout                                                     |  |

Schritt 4. Öffnen Sie die **Netflix-Anwendung.** Wenn der Begriff **HDR** wie im folgenden Bild angezeigt wird, bedeutet dies, das **HDR-Video fertig** eingerichtet ist, und mit Netflix genutzt werden kann.

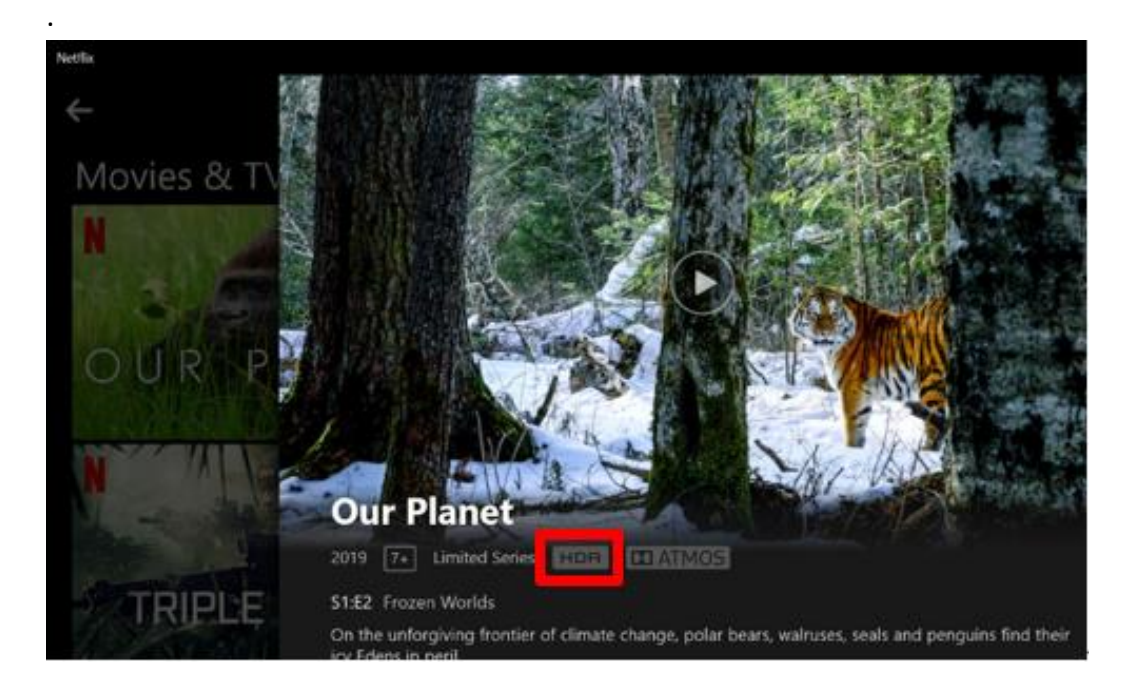